# Changing the encryption strength

The Coro VPN offers two encryption strengths:

- AES-128: faster, enterprise-grade security
- AES-256: slower, military-grade security

By default, a virtual office has an encryption strength of AES-128. Admin users can change the encryption strength from the **Virtual Office** section of the Network module.

#### Note

Changing the encryption strength disconnects your virtual office from the internet for a few minutes. Coro recommends making this change during non-business hours.

To change the encryption strength:

- 1. Sign into the Coro console.
- 2. Navigate to Control Panel -> Network -> Virtual Office.
- 3. Scroll down to the Encryption strength section:

## **Encryption strength**

#### AES-128

Faster, enterprise-grade security.

## O AES-256

Slower, military-grade security.

- 4. Select the desired encryption strength.
- 5. Select **YES, CHANGE** in the confirmation dialog: